# e-HEFAMAA

(Health Facilities Monitoring and Accreditation Agency)

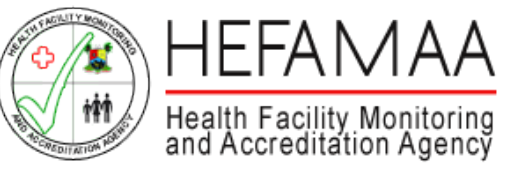

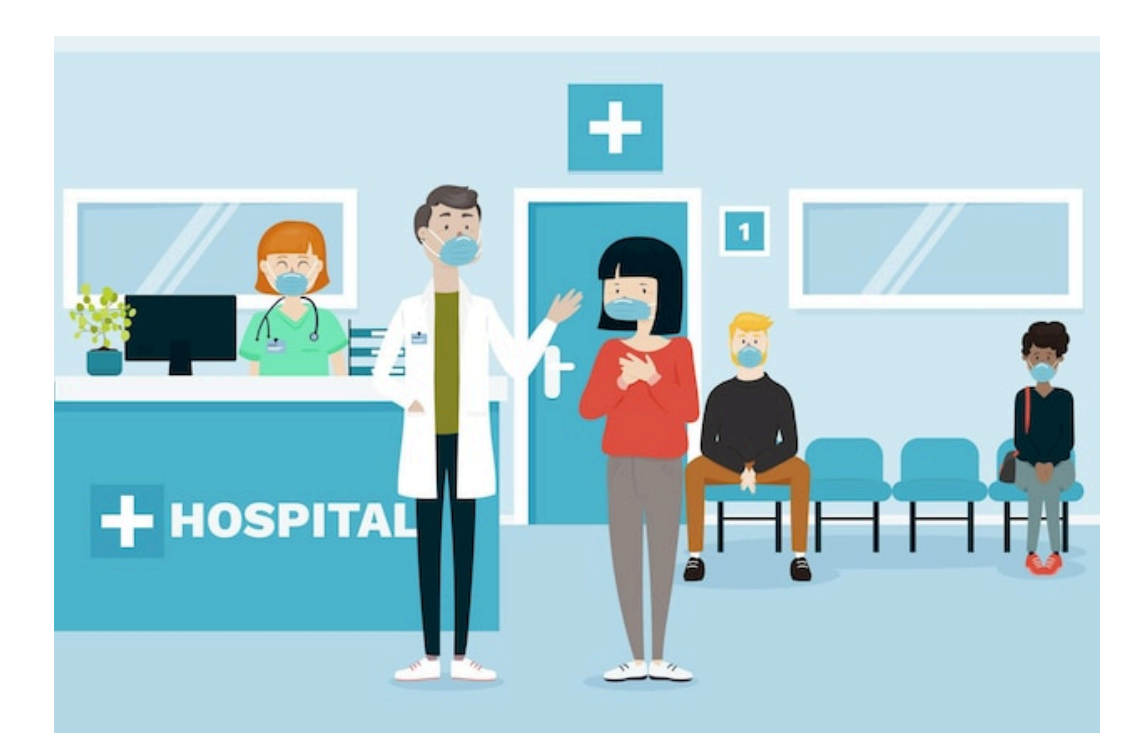

FACILITY REGISTRATION PORTAL - USER GUIDE February 2022

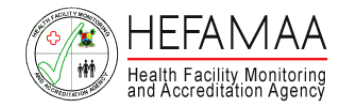

### How it works - New e-HEFAMAA Portal Overview

Returning Facility Owners already have their details inherited from the previous system.

There is no need to create NEW PROFILES as their existing details have been migrated from the previous portal.

They are expected to carry out a PASSWORD RESET to gain access to their accounts.

An PASSWORD RESET email is sent to their emails and a new password is set.

https://www.hefamaaportal.com.ng

|                   | Lodin                        |                  |
|-------------------|------------------------------|------------------|
| Keep me logged in |                              | Forgot Password? |
| Dessword          |                              |                  |
| PASSWORD          |                              |                  |
| 🕾 Email           |                              |                  |
| EMAIL             |                              |                  |
|                   | FACILITY REGISTRATION PORTAL |                  |

E-HEFAMAA

Don't have an account? Sign up

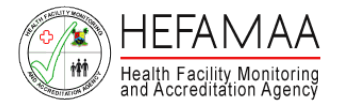

# How it works - Register Profile

To use the New e-HAFAMAA portal, a FORGOT PASSWORD process should be initiated to set a new password for access to previous account.

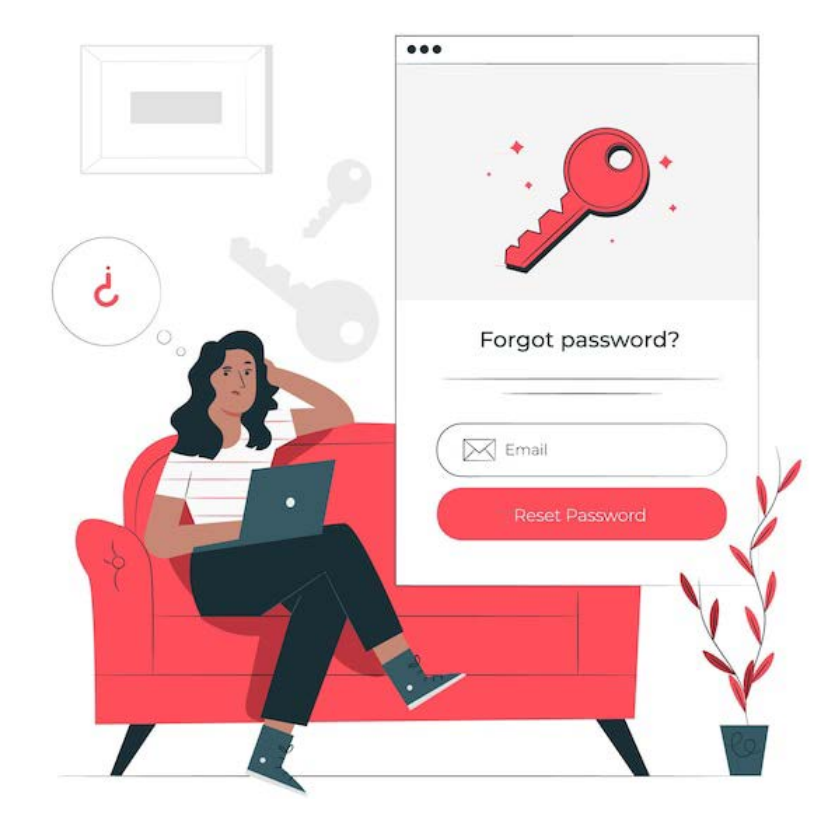

| Enter the email you used when you joined and we will send you<br>temporary password<br>EMAIL<br>Email | Sign in         |                                          | Sign up                           |
|----------------------------------------------------------------------------------------------------|-----------------|------------------------------------------|-----------------------------------|
| EMAIL<br>Email                                                                                        | Enter the email | you used when you joi<br>temporary passv | ined and we will send you<br>vord |
|                                                                                                    | Email           |                                          |                                   |
|                                                                                                    | Linait          | SEND PASSWO                              | ORD A                             |

Forgot Password?

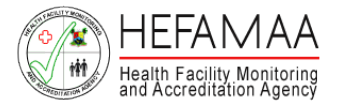

# How it works - Verify Profile

On successful submission, a Password Reset email is sent to the email address provided.

This serves to validate email authenticity and ownership.

Without clicking the link in the Password Reset button, the profile will not be activate.

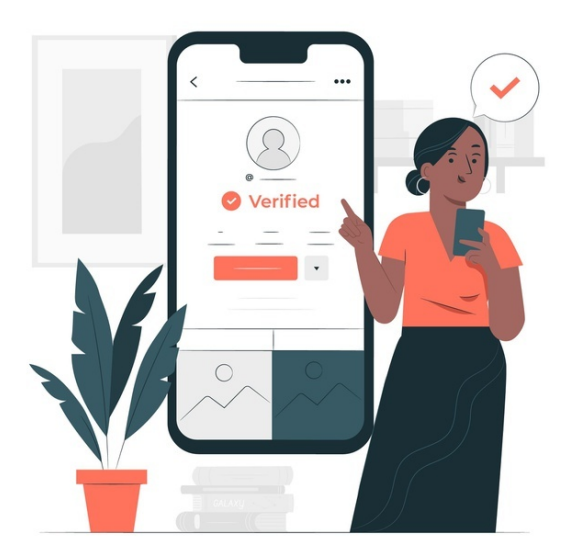

| Forgot Password?                                                                                                    |
|----------------------------------------------------------------------------------------------------|
| Sign in Sign up                                                                                                    |
| We have e-mailed your password reset link!                                                                                                    |
| Enter the email you used when you joined and we will send you temporary password                                                                                                    |
| EMAIL                                                                                                    |
| Email                                                                                                    |
| SEND PASSWORD                                                                                                    |
| I remembered my password                                                                                                    |
|                                                                                                    |
| E-HEFAMAA                                                                                                    |
| Hello!                                                                                                    |
| You are receiving this email because we received a password reset request for your account.                                                                                                    |
| Reset Password                                                                                                    |
| This password reset link will expire in 60 minutes.                                                                                                    |
| If you did not request a password reset, no further action is required.                                                                                                    |
| Regards,<br>E-HEFAMAA                                                                                                    |
| If you're having trouble clicking the "Reset Password" button, copy and paste the<br>URL below into your web browser: <u>http://portal.hefamaaportal.com.ng/password/</u><br>reset/9b9ba3f945260795b55f972b48fc61a342d316a4ec6367e9035b6263a6ad381 |

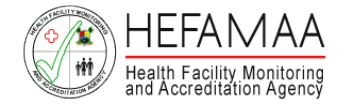

### How it works - Dashboard

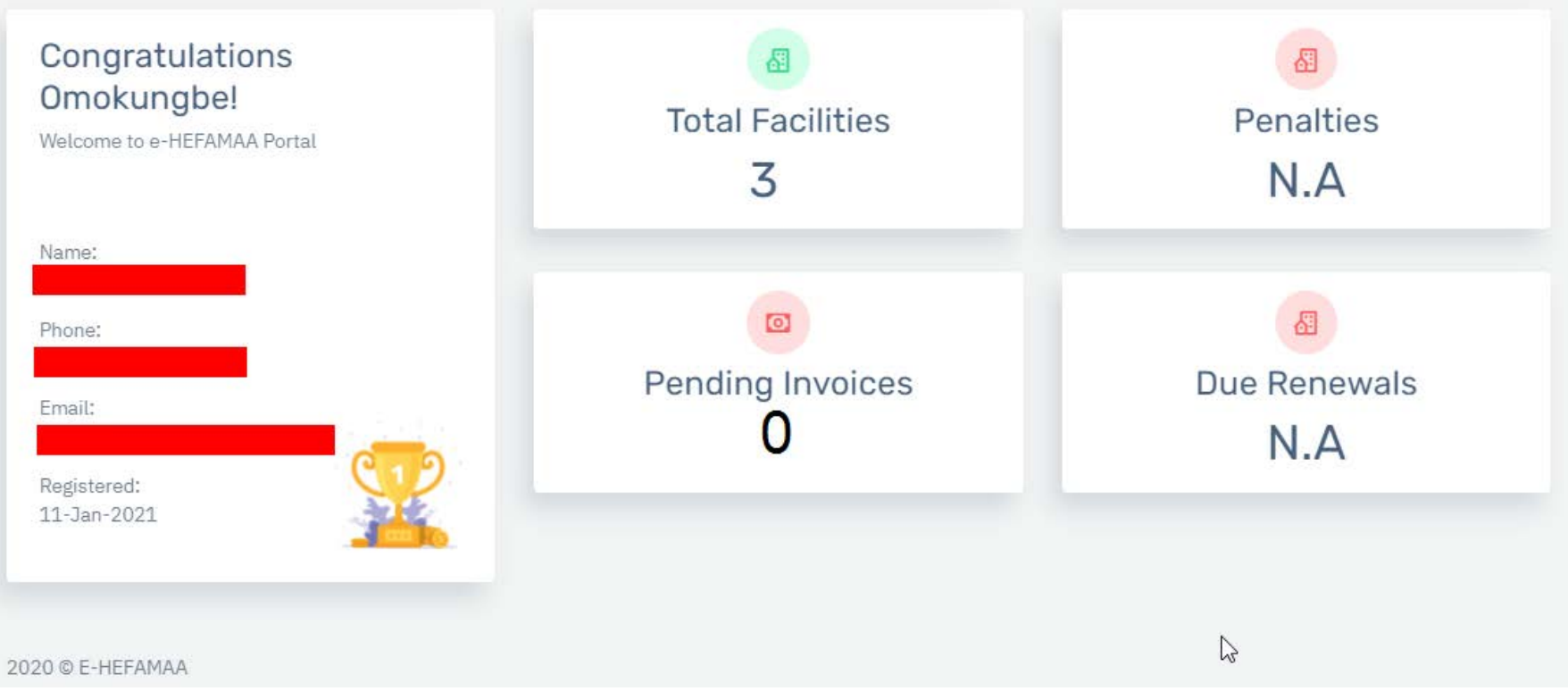

Once successfully signed in, your dashboard is displayed.

The dashboard presents an overview/status of the facilities registered/monitored.

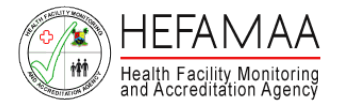

# How it works – Register Facility

From the menu on the left side of the screen, click on FACILITY MANAGEMENT and then on REGISTRATIONS.

This will display a page list of your already created facilities. Click the corresponding action button to start your facility renewal process.

Details from your existing facility registration will be displayed.

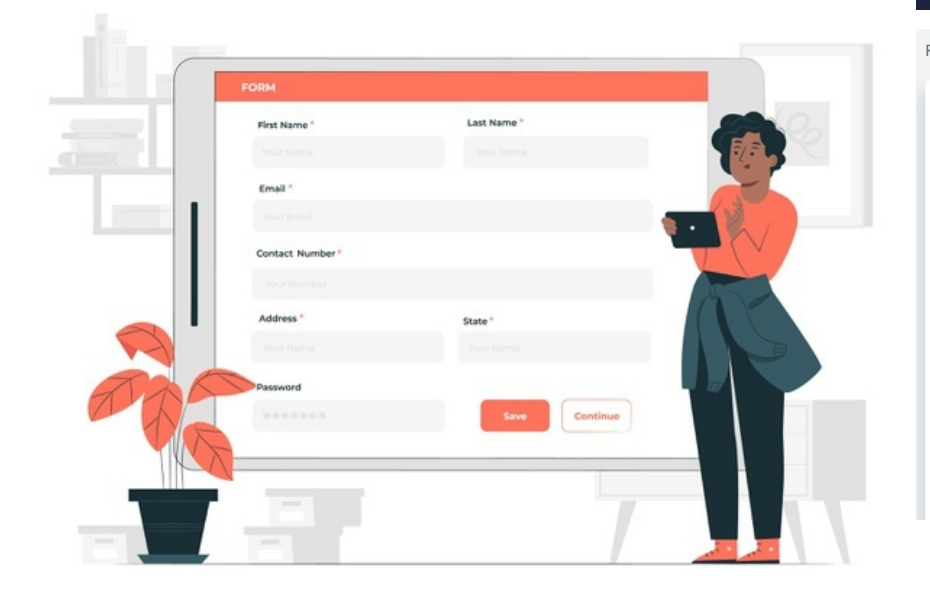

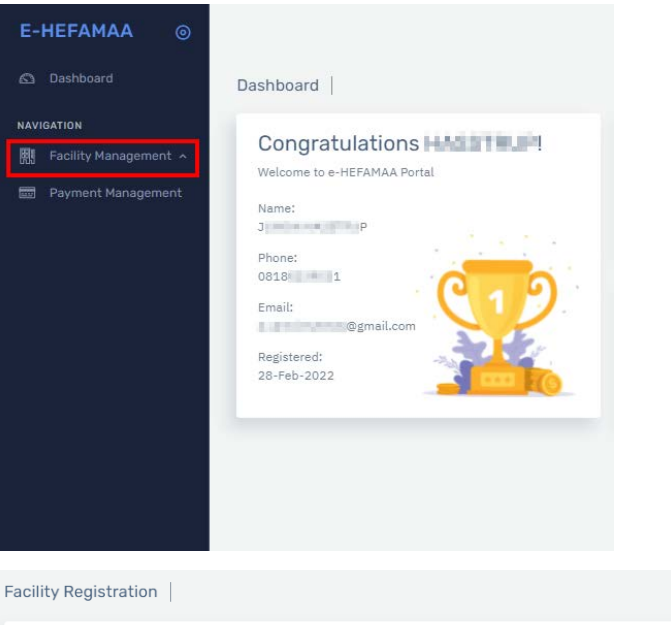

| + Register Facility<br>SHOW 10 - ENTRIES |                                                       |             | Search                | Q       |
|------------------------------------------|-------------------------------------------------------|-------------|-----------------------|---------|
| NAME                                     | CATEGORY                                              | DATE        | STATUS                | ACTIONS |
|                                          | Medical<br>Laboratory                                 | 14/Jan/2021 | WAITING TO ON-BOARD 1 |         |
|                                          | Diagnostic<br>Center (Lab,<br>Scan, X-Ray<br>and EEG) | 14/Jan/2021 | WAITING TO ON-BOARD 1 |         |
|                                          | Hospital                                              | 14/Jan/2021 | WAITING TO ON-BOARD 1 |         |

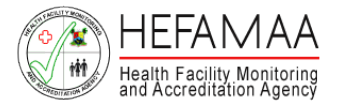

# How it works - Facility Types

### **Facility Types**

- 1. Hospital
- 2. Clinic
- 3. Eye Clinic / Optical Centre
- 4. Diagnostic Center (Lab, Scan, X-Ray and EEG)
- 5. Eye Hospital
- 6. Dental Clinic / Dental Laboratory
- 7. Dental Hospital
- 8. Special Diagnostic Center (Lab, Scan, EEG, MRI, CT)
- 9. Dialysis Centre
- 10. Medical Laboratory
- 11. Physiotherapy Clinic
- 12. Specialist Clinic
- 13. Specialist Hospital
- 14. Multi-Specialty Hospital
- 15. Assisted Reproductive Therapy Centre
- 16. Nursing / Convalescent Home
- 17. Maternity Centre
- 18. Industrial Clinic
- 19. Mobile Clinic
- 20. Mortuary

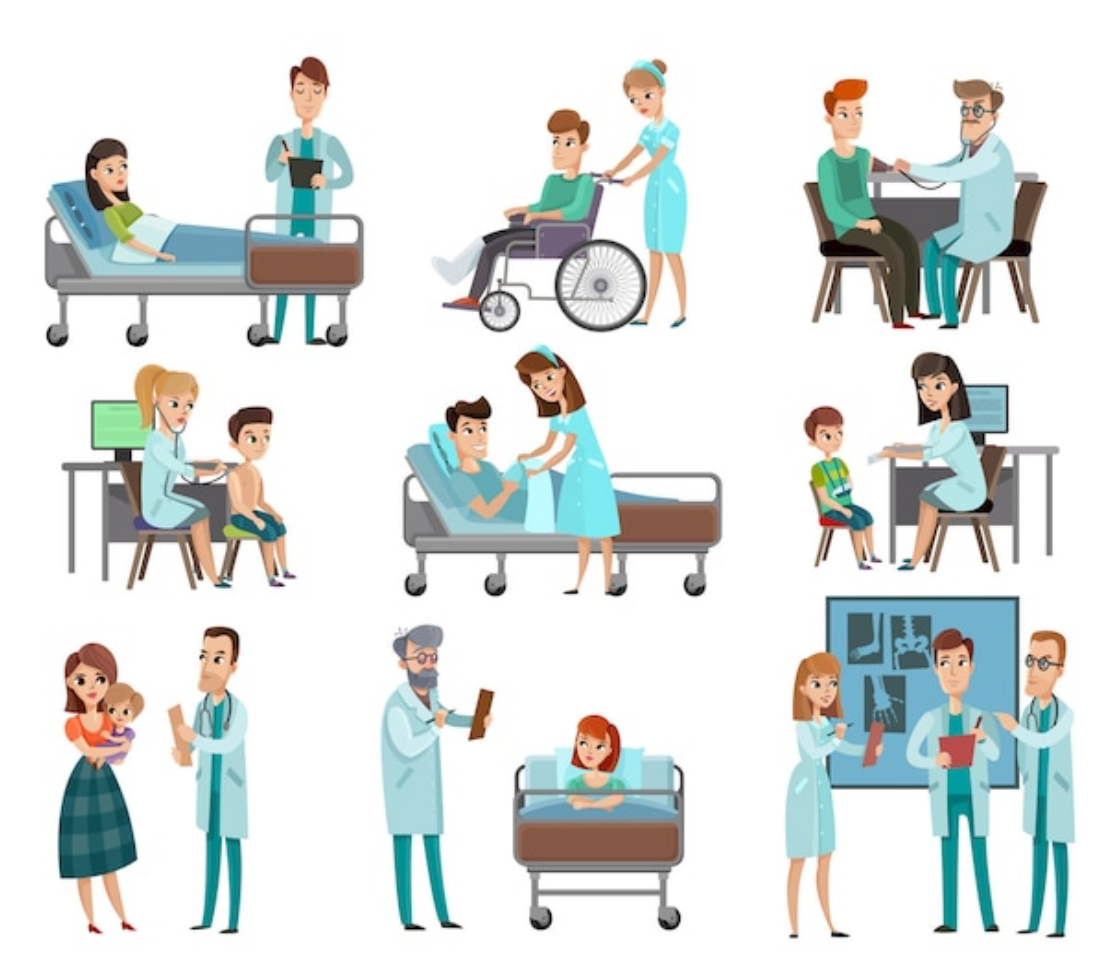

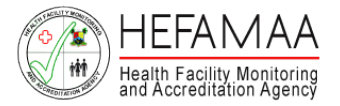

NAVIGATION

融 Facility

E Payme

- Facility Name
- Category of Facility
- Facility Address
- Latitude and Longitude
- Facility Phone
- CAC Number
- Local Governemnt Council
- Local Council District Area
- Proprietors
  - o Name
  - o Nationality
  - o Address
  - o Occupation
- Opening Time and Closing Time (Only Hospitals are allowed 24Hrs operation)
- Type of Building
- Access Road to Premises with Landmark
- Any other use of the Premises
- Date of Establishment
- Scope of the Services in the Institution
- State if Institution Provides Ambulance Services
- State if Institution provides Emergency Services

|                                                                                                    | Information In The Appropriate | Fields            |                                                              |                                                                                    |                                                                                                    |                                 |
|----------------------------------------------------------------------------------------------------|--------------------------------|-------------------|--------------------------------------------------------------|------------------------------------------------------------------------------------|----------------------------------------------------------------------------------------------------|---------------------------------|
| 問題                                                                                                    | ¢                              | 4                 |                                                              |                                                                                    |                                                                                                    | R                               |
| 0                                                                                                    |                                | 0                 |                                                              | 0                                                                                  |                                                                                                    | 0                               |
| BASIC FACILITY DET                                                                                                    | AILS SERVICES                  | OFFERED           |                                                              | FACILITY DOCUM                                                                     | ENTS                                                                                                    | PACILITY ST                     |
| FACILITY DETAILS                                                                                                    |                                |                   |                                                              |                                                                                    |                                                                                                    |                                 |
| FACILITY NAME                                                                                                    |                                |                   |                                                              | FACILITY SECTOR CATEGORY                                                           |                                                                                                    | FACILITY CATEGORY               |
| GAINFUL HOSPITALS                                                                                                    |                                |                   |                                                              | Private                                                                            |                                                                                                    | Hospital                        |
| CAC NUMBER                                                                                                    |                                |                   |                                                              | DOES FACILITY HAVE MULTIPLE B                                                      | RANCHES?                                                                                                    |                                 |
| RC/RN                                                                                                    |                                |                   |                                                              | 📫 NO                                                                               |                                                                                                    |                                 |
| CONTACT DETAILS                                                                                                    |                                |                   |                                                              |                                                                                    |                                                                                                    |                                 |
| FACE ITY PHONE                                                                                                    | 100000                         | 5                 |                                                              |                                                                                    | CLOSEST LAND                                                                                                    | MARK                            |
| J 00000000000                                                                                                    | Enter                          | Building no       | / Street nan                                                 | ne -                                                                               | Enter a La                                                                                                    | ndMark                          |
|                                                                                                    | 10 L 100                       | ALANCE DE LE      | American and                                                 |                                                                                    | No. of Lot of Lot of Lo | Access 1                        |
| Select I GA                                                                                                    | Enter                          | 10754             | LOPHENI MIL                                                  |                                                                                    | Select Ru                                                                                                    | e<br>Une Tune                   |
|                                                                                                    |                                |                   |                                                              |                                                                                    |                                                                                                    |                                 |
|                                                                                                    |                                |                   |                                                              |                                                                                    |                                                                                                    |                                 |
| DETAILS OF PROPRIETORS                                                                                                    |                                | AC                | oness                                                        |                                                                                    |                                                                                                    |                                 |
| DETAILS OF PROPRIETORS<br>NAME<br>Enter Fullname                                                                                                    |                                |                   | ofess<br>Enter Addres                                        | 88                                                                                 |                                                                                                    |                                 |
| DETAILS OF PROPRIETORS<br>NAME<br>Enser Fullname<br>OCCUMATION                                                                                                    |                                |                   | ORESS<br>Enter Addres                                        | 8                                                                                  |                                                                                                    |                                 |
| DETAILS OF PROPRIETORS<br>NAME<br>Enter Pullname<br>Occurntion<br>Enter Occupation                                                                                                    |                                |                   | CRESS<br>Enter Addres<br>rIONALITY<br>Select Court           | in<br>try                                                                          |                                                                                                    |                                 |
| DETAILS OF PROPRIETORS<br>NAME<br>Enter Pullname<br>OCCUPATION<br>Enter Occupation                                                                                                    | ADDRESS                        | AC<br>NA<br>Occur | CAESS<br>Enter Addres<br>TIONALITY<br>Select Coun            | is<br>try                                                                          | NATIONALITY                                                                                                    | × <b>1</b>                      |
| DETAILS OF PROPRIETORS NAME Enter Pullneme eccurvation Enter Occupation NAME OPERATIONS DETAILS OPERATIONS DETAILS                                                                                                    | ADDRESS                        | accui             | CAESS<br>Enter Addres<br>FIONALITY<br>Select Count<br>PATION | tay                                                                                | NATIONALITY                                                                                                    |                                 |
| DETAILS OF PROPRIETORS NAME Enter Fullneme OCCUMMISON Enter Cocupation NAME OPERATIONS DETAILS OPERATIONS DETAILS Select Concentration                                                                                                    | address                        | ac<br>Na<br>Decui | CAESS<br>Enter Addres<br>Select Count<br>Pattion             | try CLOSING THM                                                                    | NATIONALITY                                                                                                    | × 1                             |
| DETAILS OF PROPRIETORS NAME Enter Pullname OCCUMMISON Enter Docupation NAME OPERATIONS DETAILS OPERATIONS DETAILS Select Opening Time                                                                                                    | ADDRESS                        | occus             | offerss<br>Enter Addrer<br>Select Count<br>Pation            | try<br>CLOSENG THE<br>Select Closing Time                                          | NATIONALITY                                                                                                    | ~                               |
| DETAILS OF PROPRIETORS NAME Enter Pullname OCCUPATION Enter Occupation NAME OPERATIONS DETAILS OPENNO THE Select Opening Time ONTLO (ESTABLISHENT) T D Select Open                                                                                                    | ADDRESS                        | occui             | CARSS<br>Enter Addres<br>TEONALETY<br>Select Count<br>PATION | clostwo THHE<br>Select Closing Time<br>oota security reporting Ambigu              | NATIONALITY<br>NCC SERVICEST                                                                                                    |                                 |
| DETAILS OF PROPRIETORS NAME Enter Pullname eccurvation Enter Cocupation NAME OPERATIONS DETAILS OPERATIONS DETAILS OPERATIONS DETAILS ExtE or EstablishedDat ExtE or EstablishedDat Ext | ADDRESS                        | accui             | CAESS<br>Enter Addres<br>FIONALITY<br>Select Coun<br>PATION  | try<br>Cootava Take<br>Select Closing Time<br>COOTa ACCUTY PROVIDE ANBLU<br>MINING | NATIONALITY                                                                                                    |                                 |
| DETAILS OF PROPRIETORS NAME Enter Pullneme eccurvation Enter Occupation NAME OPERATIONS DETAILS OPERATIONS DETAILS OPERATIONS DETAILS OPERATIONS DETAILS Ext or Established Select Date Score of the Services puttle Facture                                                                                                    | addregss<br>ITY                | occui             | CAESS<br>Enter Addres<br>FIONALITY<br>Select Coun            | try<br>CLOSING TIHE<br>Select Closing Time<br>DOES SACLIFY PROVIDE ANELLA<br>NO:   | NATIONALITY                                                                                                    | Does skclutiv inkoutie einer    |
| DETAILS OF PROPRIETORS NAME Enter Pullname occurvation Enter Occupation NAME OPERATIONS DETAILS orChord Third Select Opening Time curvator Of StratusDesptyr Select Date scope of this servaces in the facult Select multiple services                                                                                                    | ADDRESS                        | occus             | offess<br>Enter Addrer<br>TIONALITY<br>Select Coun<br>NATION | try<br>CLOSENG THE<br>Select Closing Time<br>ODE SACELTY RESOLUTE AMBULU<br>NG     | NATIONALITY                                                                                                    | DOES FACILITY PROVIDE EME<br>NO |

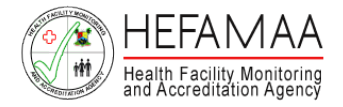

### DISTRIBUTION OF BEDS

- Couches
- Observation Beds
- Admission Beds

### SOURCE OF WATER & ENERGY

- Total Number of toilets
- Source of Water Supply
- Source of Electricity Supply

### METHOD OF WASTE DISPOSAL

- Refuse disposal
- Human waste
- Medical Waste

### BASIC PROTECTIVE ITEMS

• Basic Protective Items

|                                                                                                    |                  |                    | R              |
|----------------------------------------------------------------------------------------------------|------------------|--------------------|----------------|
| 0                                                                                                    |                  | 0                  | 0              |
| BASIC FACILITY DETAILS                                                                                                    | SERVICES OFFERED | FACILITY DOCUMENTS | FACILITY STAFF |
| ED DISTRIBUTION                                                                                                    |                  |                    |                |
| - 0 +                                                                                                    | OBSERVATION BEDS | ADMISSION BEDS     | +              |
| 1996                                                                                                    |                  |                    |                |
| - 0 +                                                                                                    |                  |                    |                |
| - 0 +<br>ETHODS OF WASTE DISPOSAL                                                                                          |                  |                    |                |
| O     H                                                                                                    | REFUSE DISPOSAL  | MEDICAL WASTE      | DISPOSAL       |
| O     +                                                                                                    | REFUSE DISPOSAL  | MEDICAL WASTE      | DISPOSAL       |
| O     O     H                                                                                                    | REFUSE DISPOSAL  | MEDICAL WASTE      | DISPOSAL       |
| ETHODS OF WASTE DISPOSAL<br>UMAN WASTE DISPOSAL<br>ASIC PROTECTIVE ITEMS<br>Enter Basic Protective Items separated by comm | REFUSE DISPOSAL  | MEDICAL WASTE      | DISPOSAL       |
| O     HETHODS OF WASTE DISPOSAL UMAN WASTE DISPOSAL ASIC PROTECTIVE ITEMS Enter Basic Protective Items separated by comm   | REFUSE DISPOSAL  | MEDICAL WASTE      | DISPOSAL       |

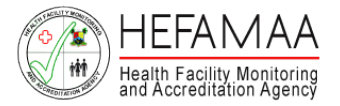

#### MEDICAL PROFESSIONALS AND INSTITUTION DETAILS

- Full Name of Doctor/Health Professional
- Nationality of Health Professional In-Charge
- Address of Doctor Health Professional
- Qualification
- Registration Number
- Year of Qualification
- Year of Registration
- Institution
- Approving Authority

#### UPLOAD DOCUMENTS

- CAC Registration Certificate
- Current Tax Clearance Certificate
- LAWMA Medical Certificate
- Letter of Introduction from Professional Association of Operating Officer
- HMIS Clearance

#### INTEREST IN ANY OTHER HEALTH INSTITUTION

Do you have interest in any other Health Institution? If Yes, State Name of Operating Officer

- Health Institution Type
- Name
- Address
- Registered
- Interest

|                                                                                                    | 9                                        |               |               |                |            | R                                                                                       |
|----------------------------------------------------------------------------------------------------|------------------------------------------|---------------|---------------|----------------|------------|-----------------------------------------------------------------------------------------|
|                                                                                                    | O                                        |               |               |                |            | 0                                                                                       |
| BASIC FACILITY DETAILS                                                                                                    | SERVICES OFFERED                         | FAC           | ILITY DOCUMEN | TS             | FACI       | LITY STAFF                                                                              |
| EDICAL PROFESSIONAL IN-CHARGE                                                                                                    |                                          |               |               |                |            |                                                                                         |
| ULL NAME                                                                                                    |                                          |               |               | NATIONALITY    |            |                                                                                         |
| Enter Full Name                                                                                                    |                                          |               |               | Select Country |            |                                                                                         |
| DORESS                                                                                                    |                                          |               |               |                |            |                                                                                         |
| Enter Address                                                                                                    |                                          |               |               |                |            |                                                                                         |
| HALLEIGATION OF MEDICAL DROFESSIONAL IN-CHAR                                                                                                    | oge                                      |               |               |                |            |                                                                                         |
| UNITECATION                                                                                                    | INSTITUTION                              |               |               |                |            |                                                                                         |
| BSC, MSC, MBA                                                                                                    | Enter Institution                        |               |               |                |            |                                                                                         |
|                                                                                                    |                                          |               |               |                |            |                                                                                         |
| EULE INCLUER IN/MEEK                                                                                                    | Select                                   |               | Select        | UNI DUN        |            |                                                                                         |
| ******                                                                                                    | 30,001                                   |               | actors        |                |            |                                                                                         |
| PPROVING AUTHORITY                                                                                                    |                                          |               |               |                |            |                                                                                         |
| Select                                                                                                    |                                          |               |               |                |            |                                                                                         |
|                                                                                                    |                                          |               |               |                |            |                                                                                         |
| QUALIFICATION REGISTRATION NUMBER                                                                                                    | YEAR OF QUALIFICATION                    | YEAR OF REGIS | TRATION       | INSTITUTION    | APPROVING  | AUTHORITY                                                                               |
| OUALIFICATION REDISTRATION NUMBER                                                                                                    | YEAR OF QUALIFICATION                    | YEAR OF REGIS | TRATION       | INSTITUTION    | APPROVING  | AUTHORITY                                                                               |
| OUALIFICATION REDISTRATION NUMBER  UNDERSETTON DEGEMENTS  NO File  READA CODE VIEW & SUSSEINING *  NO File  READA CODE VIEW & SUSSEINING *                                                                                                    | VEAR OF QUALIFICATION                    | YEAR OF REGIS | TRATION       | INSTITUTION    | APPROVING  | AUTHORITY<br>Choose fi                                                                  |
| OUALIFICATION REDISTRATION NUMBER  PLOAD DOCUMENTS  WRITE SKETCH DEAGNAM our a zone nucci* No File  CCCSS SEAGRAM for a zone nucci * No File  ASRAA CARD uris a zone nucci * No File                                                                                                    | YEAR OF QUALIFICATION                    | YEAR OF REGIS | TRATION       | INSTITUTION    | APPROVING  | AUTHORITY<br>Choose fi<br>Choose fi                                                     |
| DUAL IFICATION REDISTRATION NUMBER<br>IFICAD DOCUMENTS<br>INVESTIGATION OF A STORE MODE *<br>NO File<br>COSES DUALSHAME OF A STORE MODE *<br>NO File<br>NO File<br>NO File<br>COSESTIGATION CERTIFICATE area STORE MODE *                                                                                                    | YEAR OF QUALIFICATION                    | YEAR OF REGIS | TRATION       | INSTITUTION    | APPROVING  | AUTHORITY<br>Choose fi<br>Choose fi                                                     |
|                                                                                                    | VEAR OF GUALIFICATION                    | YEAR OF REGIS | TRATION       | INSTITUTION    | APPROVING  | AUTHORITY<br>Choose fi<br>Choose fi<br>Choose fi                                        |
| DUAL IFICATION REDISTRATION NUMBER<br>PLOAD DOCUMENTS<br>NOR File:<br>CCCSS DUAGNAM ord's 2008 Nord *<br>NO File:<br>SABAL CADS DUAG OF & 2008 Nord *<br>NO File:<br>ASSAL CADS OF & 2008 Nord *<br>NO File:<br>NO File:<br>NO FILE:<br>NO FILE:<br>NO FIL | VEAR OF QUALIFICATION                    | YEAR OF REGIS | TRATION       | INSTITUTION    | APPROVING  | AUTHORITY<br>Choose fi<br>Choose fi                                                     |
| OUALIFICATION  REDISTRATION NUMBER  UNDERSUNCTION  REDISTRATION NUMBER  RUNCHAD DOCUMENTS  RUNCHAD DOCUMENTS  RUNCHAD RUNCHAD RUN                                                                                                    | VEAR OF QUALIFICATION                    | YEAR OF REGIE | TRATION       | INSTITUTION    | ΑΡΡΠΟΥΙΝΟ  | AUTHORITY<br>Choose fi<br>Choose fi<br>Choose fi<br>Choose fi                           |
| DUAL IFICATION REDISTRATION NUMBER  PLOAD DOCUMENTS  NO FIG  CCCSS DUAGRAM our a 2006 HVICT* NO FIG  ADDALACARD UND A 2006 HVICT* NO FIG  ADDALACARD UND A 2006 HVICT* NO FIG  ADDALACARD UND A 2006 HVICT* NO FIG  ADDALACARD UND A 2006 HVICT* NO FIG  ADDALACARD UND A 2006 HVICT* NO FIG  ADDALACARD UND A 2006 HVICT*                                                                                                    | YEAR OF QUALIFICATION                    | YEAR OF REGIS | TRATION       | INSTITUTION    | Анриочно   | AUTHORITY<br>Choose fi<br>Choose fi<br>Choose fi<br>Choose fi                           |
| COLLIFICATION  COLLIFICATION  COLIFICATION  COLIFICATION  CO                                                                                                    | VEAR OF GUALIFICATION                    | YEAR OF REGIS | τελτιου       | INSTITUTION    | Арряочно   | AUTHORITY<br>Choose fr<br>Choose fr<br>Choose fr<br>Choose fr<br>Choose fr              |
| OUALIFICATION  PEDIATRON  PUAD DOCUMENTS  PUAD DOCUMENTS  PUA                                                                                                    | VEAR OF QUALIFICATION                    | YEAR OF REGIS | τελτιου       | INSTITUTION    | Аназолио   | AUTHORITY<br>Choose fi<br>Choose fi<br>Choose fi<br>Choose fi<br>Choose fi              |
|                                                                                                    | VEAR OF QUALIFICATION                    | YEAR OF REGIS | TRATION       | INSTITUTION    | Аналогия   | AUTHORITY<br>Choose fi<br>Choose fi<br>Choose fi<br>Choose fi<br>Choose fi              |
| OUDALIFICATION                                                                                                    | VEAR OF QUALIFICATION                    | YEAR OF REGIS | TRATION       | INSTITUTION    | Аналолио   | AUTHORITY<br>Choose fi<br>Choose fi<br>Choose fi<br>Choose fi<br>Choose fi<br>Choose fi |
| OUDELIFICATION                                                                                                    | YEAR OF GUALIFICATION                    | VEAR OF REGIS | τελτιου       | INSTITUTION    | ΑΡΡΆΟΥΙΝΟ  | AUTHORITY<br>Choose fr<br>Choose fr<br>Choose fr<br>Choose fr<br>Choose fr<br>Choose fr |
|                                                                                                    | VEAR OF QUALIFICATION                    | YEAR OF REGIS | τελτιου       | INSTITUTION    | APPROVING  | AUTHORITY<br>Choose fi<br>Choose fi<br>Choose fi<br>Choose fi<br>Choose fi<br>Choose fi |
| OVALIFICATION                                                                                                    | VEAR OF QUALIFICATION                    | YEAR OF REGIS | τελτιου       | INSTITUTION    | APPROVING  | AUTHORITY<br>Choose fi<br>Choose fi<br>Choose fi<br>Choose fi<br>Choose fi              |
|                                                                                                    | REGULATORY ADDACY OF OFFRATDAG OFFICE #0 | YEAR OF REGIS | TRATION       |                | A PPROVING | AUTHORITY<br>Choose fi<br>Choose fi<br>Choose fi<br>Choose fi<br>Choose fi<br>Choose fi |
|                                                                                                    | YEAR OF QUALIFICATION                    | YEAR OF REGIS | TRATION       |                | Арриочно   | AUTHORITY<br>Choose fi<br>Choose fi<br>Choose fi<br>Choose fi<br>Choose fi<br>Choose fi |

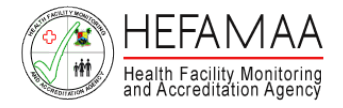

Click on DOWNLOAD TEMPLATE at the top of the page.

A copy of the Excel Template to capture the required information about professional staff of the facility is downlaoded.

### **Professional Complement Includes**

- Doctor
- Nurse / Midwife
- Pharmacist
- Laboratory Scientist
- Laboratory Technician
- Radiographer
- Physiotherapist
- Optometrist
- Medical Records Officer

|                                                                                                    | 1010                                      |                              | <u>R</u>       |
|----------------------------------------------------------------------------------------------------|-------------------------------------------|------------------------------|----------------|
|                                                                                                    |                                           |                              | 0              |
| BASIC FACILITY DETAILS                                                                                   | SERVICES OFFERED                          | FACILITY DOCUMENTS           | FACILITY STAFF |
| FESSIONAL STAFF COMPLEMENT                                                                               |                                           |                              |                |
| ise download the Excel template below                                                                    | ı, complete accordingly and upload in t   | the appropriate field below. |                |
| oad scanned copies of respective staff i                                                                 | in PDF format only against the staff rea  | cords.                       |                |
| entire documents of any staff will be so                                                                 | canned into one PDF document with v       | arious pages.                |                |
|                                                                                                    |                                           |                              |                |
| 🗄 Download Template                                                                                      |                                           |                              |                |
|                                                                                                    |                                           |                              |                |
|                                                                                                    |                                           |                              |                |
| load Completed Template                                                                                  |                                           |                              |                |
| ioau completeu template                                                                                  |                                           |                              |                |
| FESSIONAL STAFF TEMPLATE DOCUMENT (EXCE                                                                  | L & 10,000KB MAX); *                      |                              |                |
| FESSIONAL STAFF TEMPLATE DOCUMENT (Excel<br>o File                                                       | L & 10,000KB MAX); *                      |                              | Choose file    |
| FESSIONAL STAFF TEMPLATE DOCUMENT (EXCEL<br>o File                                                       | L & 10,000KB MAX); *                      |                              | Choose file    |
| FESSIONAL STAFF TEMPLATE DOCUMENT (Excel                                                                 | L & 10,000KB MAX(); *                     |                              | Choose file    |
| FESSIONAL STAFF TEMPLATE DOCUMENT (Excel<br>o File                                                       | La 10,000KB MAXC: *                       |                              | Choose file    |
| FESSIONAL STAFF TEMPLATE DOCUMENT (Excel<br>o File<br>N-PROFESSIONAL STAFF COMPLEME)<br>PITAL ATTENDANTS | L & 10,000KB MAX): *<br>NT<br>ADMIN STAFF | SECURITY STAFF               | Choose file    |

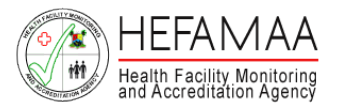

Save the template on your desktop, fill it with required information and save all entries. To upload the filled template on the portal, click on BROWSE, identify the excel document, and then click on UPLOAD & SAVE.

Once accepted, all information entered in the excel template is automatically populated on the page.

#### Form 4 Entries

### PROFESSIONAL STAFF COMPLEMENT

Download an Excel template to populate all professional staff complement.

- Complement
- Full Name
- Address
- Basic Qualification
- Institution Attended
- Year of Qualification
- Registration Number
- Post Graduate Qualification
- Post Graduate Institution Attended
- Post Graduate Year of Qualification
- Post Graduate Registration Number
- Full Time / Part Time

NON-PROFESSIONAL STAFF COMPLEMENT

- Number of Hospital attendants
- Number of Security Staff
- Number of Admin Staff
- Others

| Norme                                                                         |                                                                             |                                                                                    | Choose file                                                                                                    |
|-------------------------------------------------------------------------------|-----------------------------------------------------------------------------|------------------------------------------------------------------------------------|----------------------------------------------------------------------------------------------------|
| NAME                                                                          | ADDRESS                                                                     | COMPLEMENT                                                                         | FULL-TIME / PART-TIME                                                                                                    |
| DR. PEEJAY ONA                                                                | 121, EWENLA, LAGOS                                                          | Doctor                                                                             | ✓ Full-time                                                                                                    |
| BASIC QUALIFICATION                                                           | INSTITUTION ATTENDED                                                        | YEAR OF QUALIFICATION                                                              | REGISTRATION NUMBER                                                                                                    |
| MBA                                                                           | UNILAG                                                                      | 1999                                                                               | ~ 2001                                                                                                    |
| POST QUALIFICATION                                                            | INSTITUTION ATTENDED                                                        | YEAR OF QUALIFICATION                                                              | REGISTRATION NUMBER                                                                                                    |
| M.D                                                                           | UNILAG                                                                      | 2005                                                                               | V DT54321                                                                                                    |
|                                                                               |                                                                             |                                                                                    |                                                                                                    |
|                                                                               |                                                                             |                                                                                    |                                                                                                    |
| NAME                                                                          | ADDRESS                                                                     | COMPLEMENT                                                                         | FULL-TIME / PART-TIME                                                                                                    |
| PHARM. IFY DEEDOT                                                             | ADDRESS<br>121, EWENLA, LAGOS                                               | COMPLEMENT<br>Pharmacist                                                           | FULL-TIME / PART-TIME                                                                                                    |
| NAME<br>PHARM. IFY DEEDOT<br>BASIC QUALIFICATION                              | ADDRESS<br>121, EWENLA, LAGOS<br>INSTITUTION ATTENDED                       | COMPLEMENT<br>Pharmacist<br>YEAR OF QUALIFICATION                                  | FULL-TIME / PART-TIME Full-time REGISTRATION NUMBER                                                                                                    |
| NAME<br>PHARM. IFY DEEDOT<br>BASIC QUALIFICATION<br>MBA                       | ADDRESS<br>121, EWENLA, LAGOS<br>INSTITUTION ATTENDED<br>UNILAG             | COMPLEMENT<br>Pharmacist<br>YEAR OF QUALIFICATION<br>1999                          | FULL-TIME / PART-TIME<br>Full-time<br>REGISTRATION NUMBER                                                                                                  |
| NAME<br>PHARM. IFY DEEDOT<br>BASIC QUALIFICATION<br>MBA<br>POST QUALIFICATION | ADDRESS 121, EWENLA, LAGOS INSTITUTION ATTENDED UNILAG INSTITUTION ATTENDED | COMPLEMENT<br>Pharmacist<br>YEAR OF QUALIFICATION<br>1999<br>YEAR OF QUALIFICATION | FULL-TIME / PART-TIME FULL-TIME / PART-TIME FULL-TIME REGISTRATION NUMBER 2001 Activate Windows REGISTRATION NUMBER Particular Vindows REGISTRATION NUMBER |

Scan all the credentials for each professional into one PDF document (per individual), and upload. Upload PDF document under the UPLOAD DOCUMENTS section for each professional. Please ensure you match the right credentials with the right professional during the upload process. The maximum file size for each upload is 200KB.

Complete the section on Non-Professional Staff Complement and click on SAVE ALL & CONFIRM at the bottom of the page.

Once Form 4 is successfully submitted, a preview page is displayed showing all details you have provided.

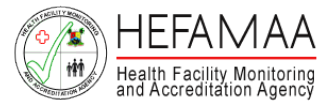

# How it works - Generate Invoice

To generate your invoice, click on the SUBMIT REGISTRATION button (blue) at the buttom of the page.

The invoice indicates the following

- Amount Payable
- Invoice Number
- HEFAMAA Bank Account

Payment should be made to the bank account details stated on the invoice. Please quote the invoice number in the transaction description / narration / remark / comment.

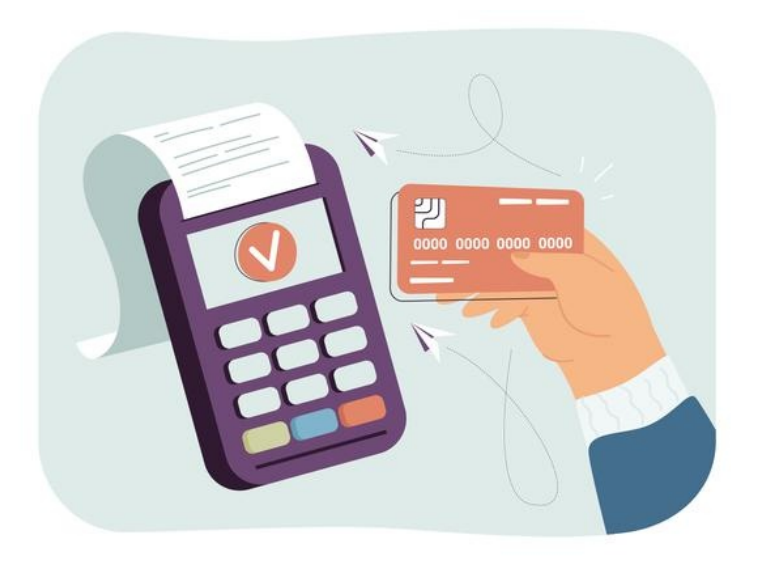

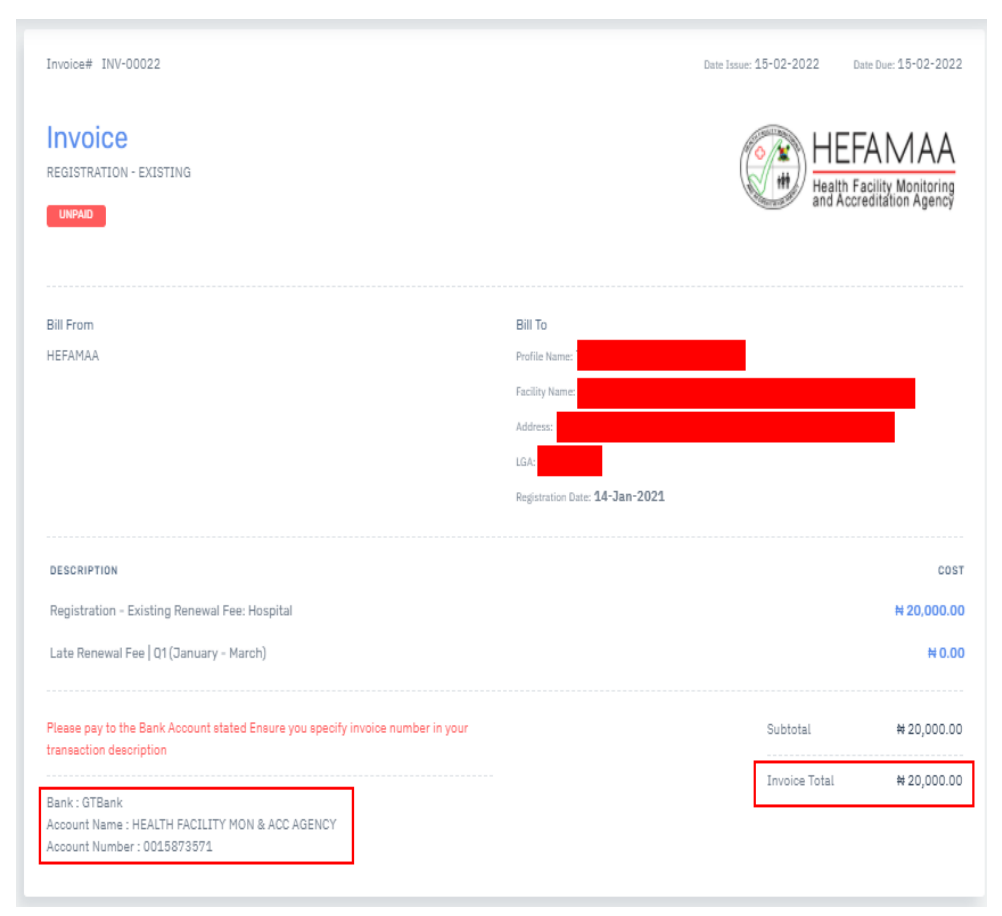

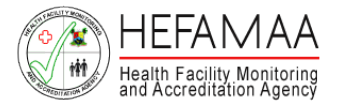

# How it works - Generate Invoice

Scan evidence of payment in PDF format and upload.

To upload this,

Click on UPLOAD PAYMENT option beside PAYMENT in the menu panel on the left side of the page.

A list of facilities with invoices awaiting payment is generated.

Identify the facility for which payment is to be made and click on the UPLOAD PROOF OF PAYMENT button at the top right side of the page, against the facility.

| Search Invoice | 3           |             |                   |                                        | Filter | Invoice  |
|----------------|-------------|-------------|-------------------|----------------------------------------|--------|----------|
| 10 ¥ ENTRIES   |             |             |                   |                                        |        |          |
| VVOICE# ^      | AMOUNT      | DATE        | FACILITY          | түре                                   | STATUS | ACTIONS  |
| VV-00028       | ₩ 85,000.00 | 28/Feb/2022 | GAINFUL HOSPITALS | <ul> <li>Registration - New</li> </ul> | UNPAID | <u>م</u> |
| V-00028        | # 85,000.00 | 28/Feb/2022 | GAINFUL HOSPITALS | <ul> <li>Registration - New</li> </ul> | UNPAID | Ŀ        |

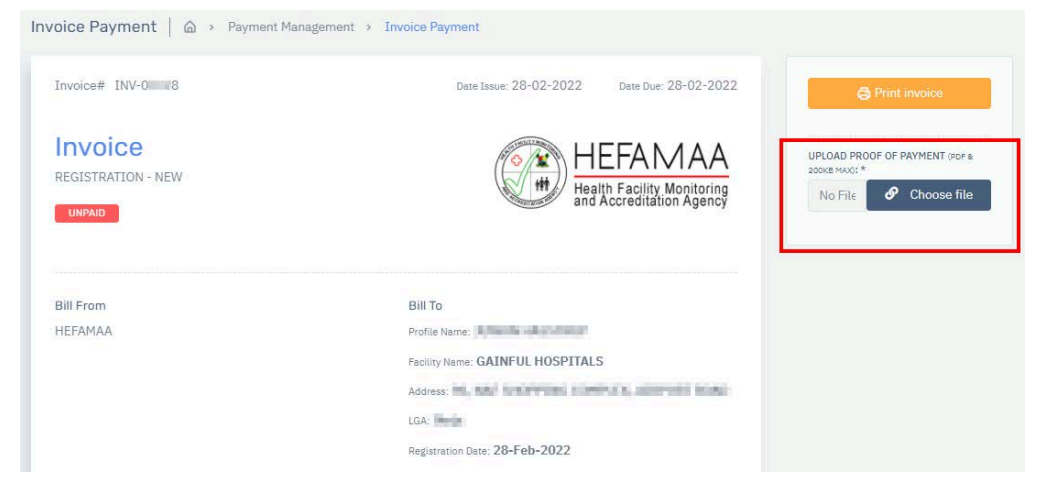

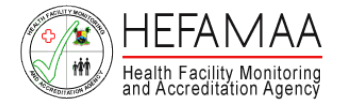

# How it works - HEFAMAA Processes

Every Registration or Renewal Application goes through an internal process to determine if such application should be approved to operate a health facility in Lagos State.

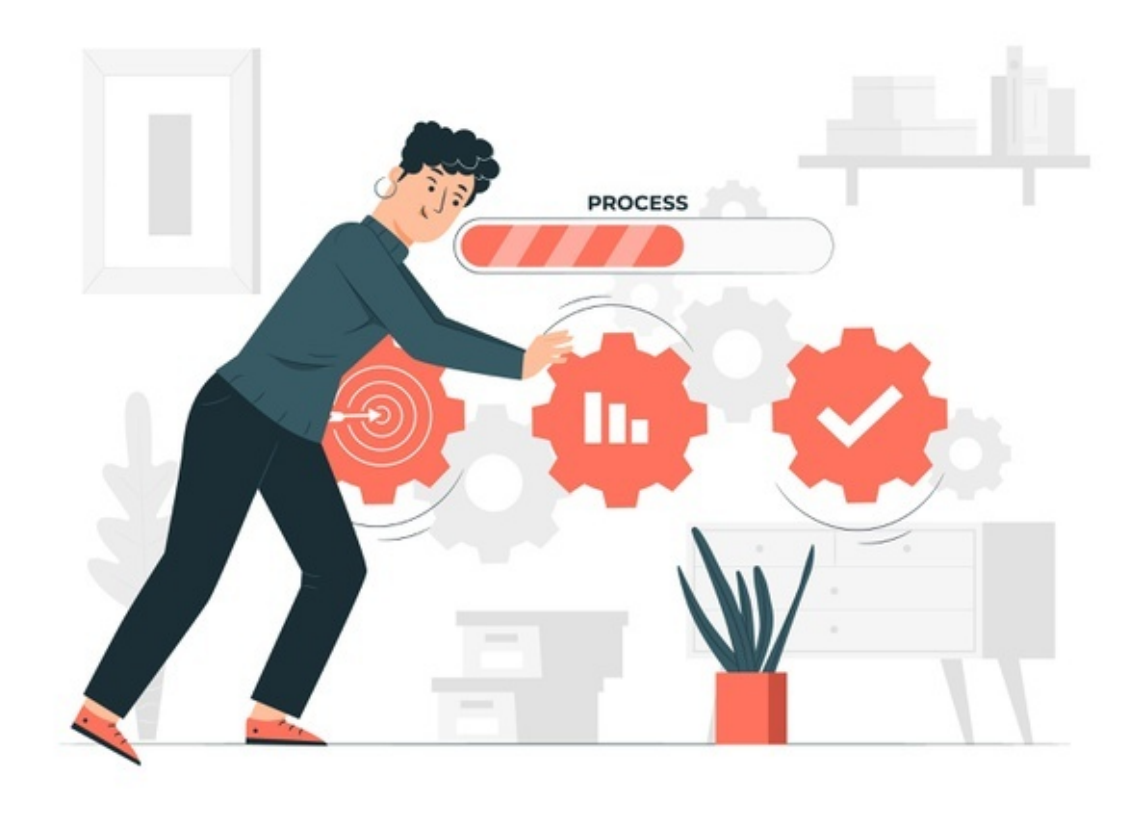

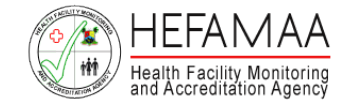

### How it works - Inspection for New Facility Registration

A physical inspection is carried out on first-time applications and a satisfactory inspection report, recommends the facility for Approval.

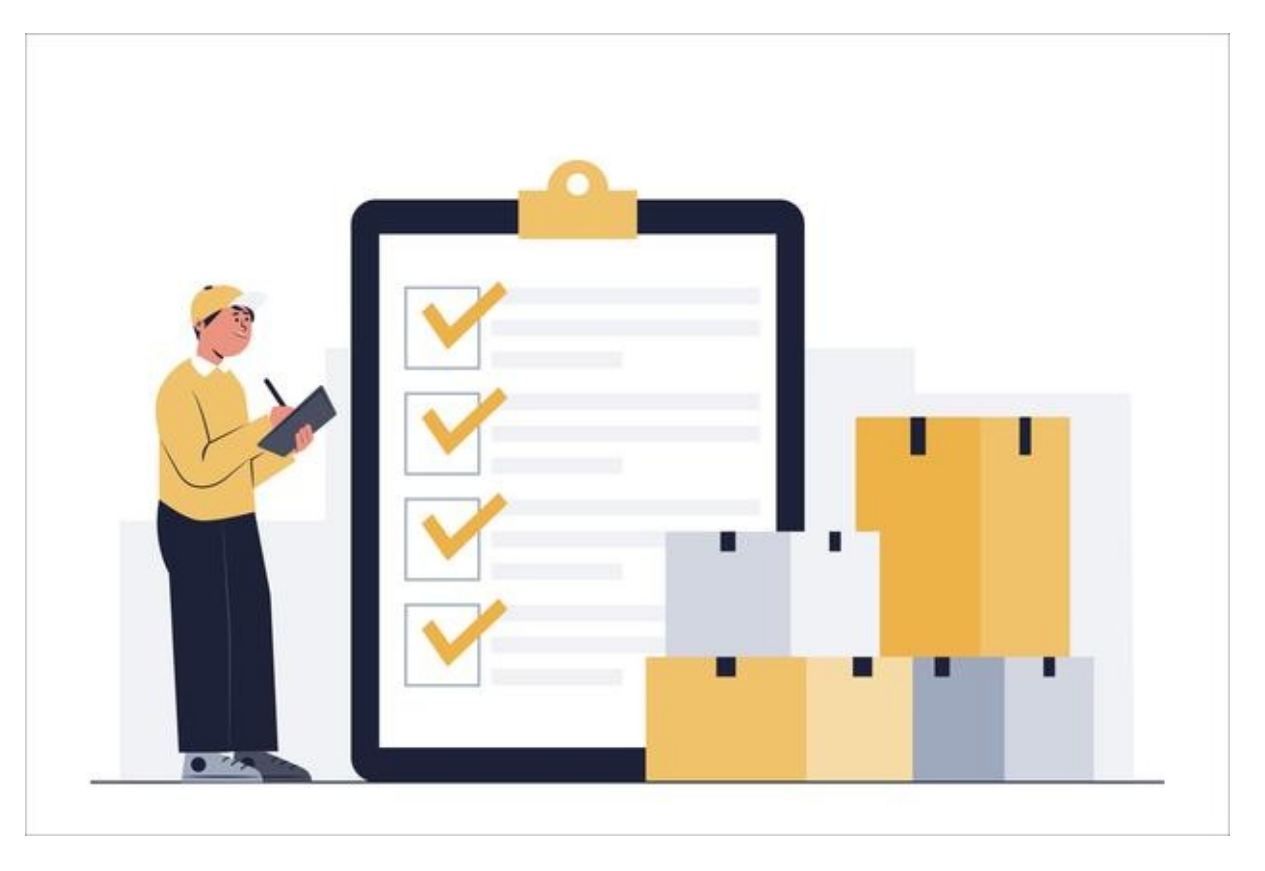

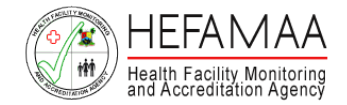

# How it works - Registration Approval and Certificate

Once approved, a Provisional Certificate of Operation will be generated via the portal as proof of Approval for Operation.

A Physical copy of Certificate can be collected from the Agency's office on a later date.

This completes the registration or renewal process of a HealthCare Facility.

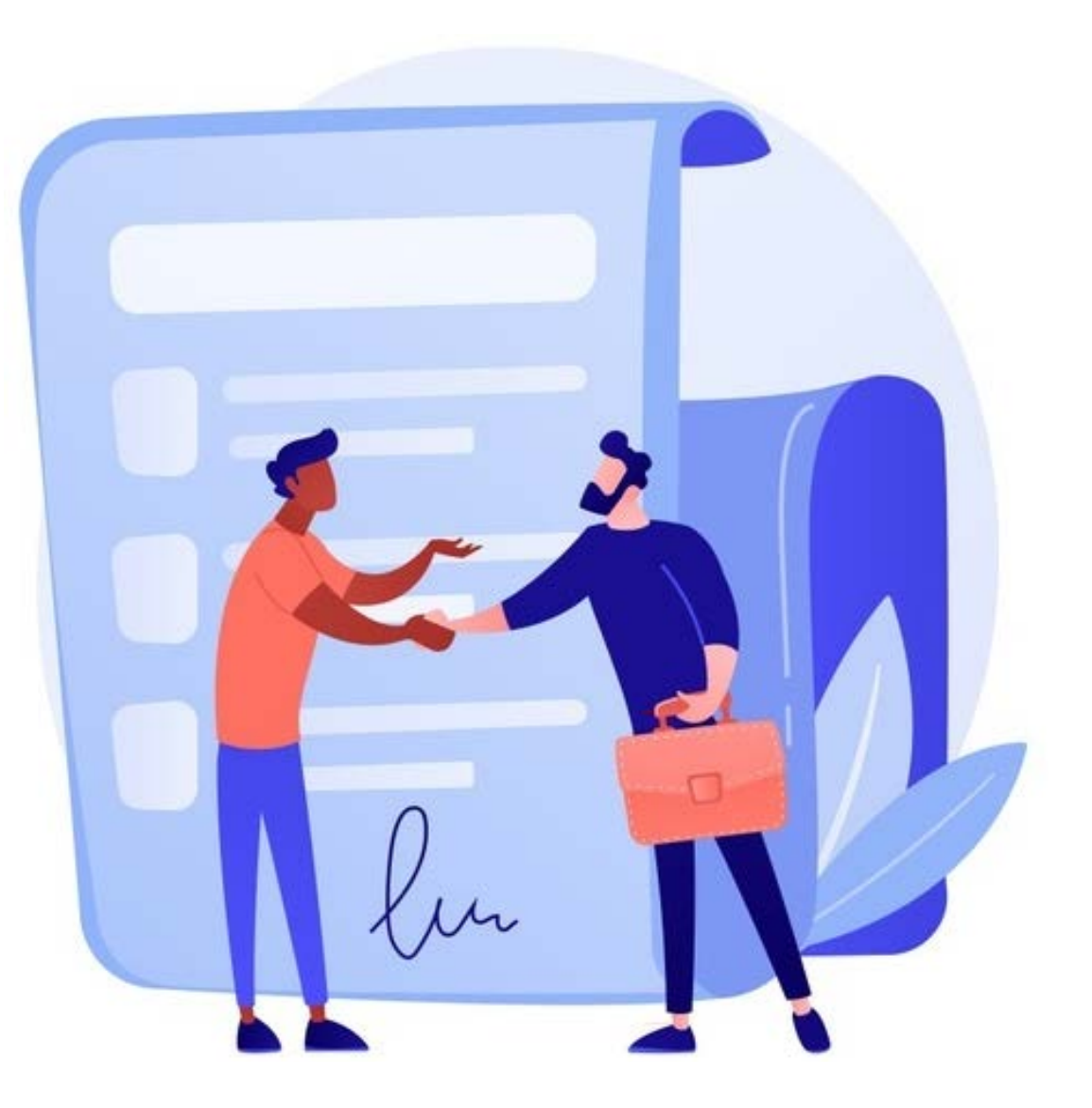

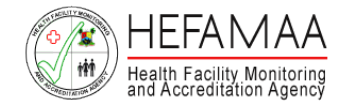

### Contact Us – For Support and Enquiries

### **HEFAMAA Support Center**

In order to streamline support requests and better serve you, we utilize a support ticket system.

Every support request is assigned a unique ticket number which you can use to track the progress and responses online.

A valid email address is required to submit a ticket.

https://support.hefamaaportal.com.ng

### Address:

Plot 6, Alhaja Ashabi Cole Street, TISCO Plaza, Central Business District, Alausa, Ikeja, Lagos

### Phone:

+234 901 563 7023, +234 905 727 3396 +234 903 879 5500, +234 817 270 4228

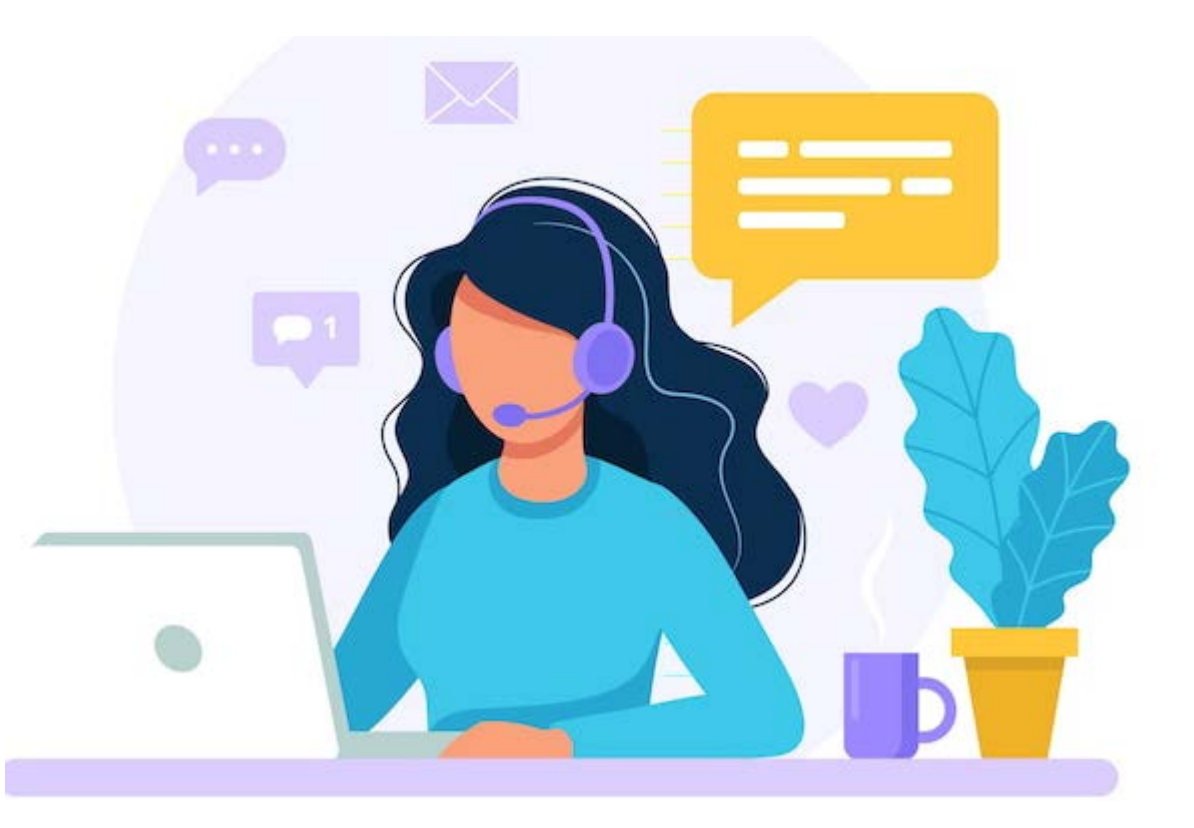